## Udemy - Django 4 and Python Full-Stack Developer Masterclass

## Table of Contents

| Sectio | n 1-2: Overview                                           |
|--------|-----------------------------------------------------------|
| Sectio | n 3: HTML52                                               |
| 1.     | HTML – Basics2                                            |
| 2.     | HTML – Lists                                              |
| 3.     | HTML – Divs and Spans6                                    |
| 4.     | HTML Attributes – IMG and Anchor Tags7                    |
| 5.     | HTML – Tables9                                            |
| 6.     | HTML Forms – Part One9                                    |
| 7.     | Coding Exercise Check-in: HTML Forms - Part One11         |
| 8.     | HTML Forms – Part Two12                                   |
| 9.     | Coding Exercise Check-in: HTML Forms - Part Two15         |
| Sectio | n 4: CSS                                                  |
| 10.    | CSS – Styling Basics and Color18                          |
| 11.    | CSS – Common Style Attributes19                           |
| 12.    | Coding Exercise Check-in: CSS - Common Style Attributes21 |
| 13.    | CSS – Selectors – Classes and Ids22                       |
| 14.    | CSS – Fonts and Text24                                    |
| 15.    | Coding Exercise Check-in: CSS - Fonts and Text26          |
| 16.    | CSS – Box Models                                          |
| 17.    | Coding Exercise Check-in: CSS - Box Models                |
| Sectio | n 5: Bootstrap                                            |
| 18.    | Introduction to Bootstrap30                               |
| 19.    | Bootstrap Buttons31                                       |
| 20.    | Bootstrap Forms33                                         |
| 21.    | Bootstrap Navbars                                         |
| 22.    | Bootstrap Grid System and Layout37                        |

## **Section 1-2: Overview**

## **Overview:**

## User Browser $\rightarrow$ HTML/ CSS/ Bootsrap $\rightarrow$ Django $\rightarrow$ Database $\rightarrow$ Linode

## **Front-End Section**

- HTML
- CSS
- Bootstrap

## **Back-End Section**

- Python Basics
- Python Advanced
- Django Section
- Linode Deployment

## Student Types:

- Totally New: Start at HTML
- Know Front-End: Start at Python
- Know only Python: Start at HTML then possibly skip Python Basics
- Know Front-End and Python: Go to Django!

## Section 3: HTML5

HTML = HyperText Markup Language

 $\rightarrow$  HTML just means it include metadata for annotating the document (webpage) which is visually distinguishable from how the user **sees** the document

## 1. HTML – Basics

Look up here:

https://developer.mozilla.org/en-US/docs/Web/Guide/HTML/Content\_categories

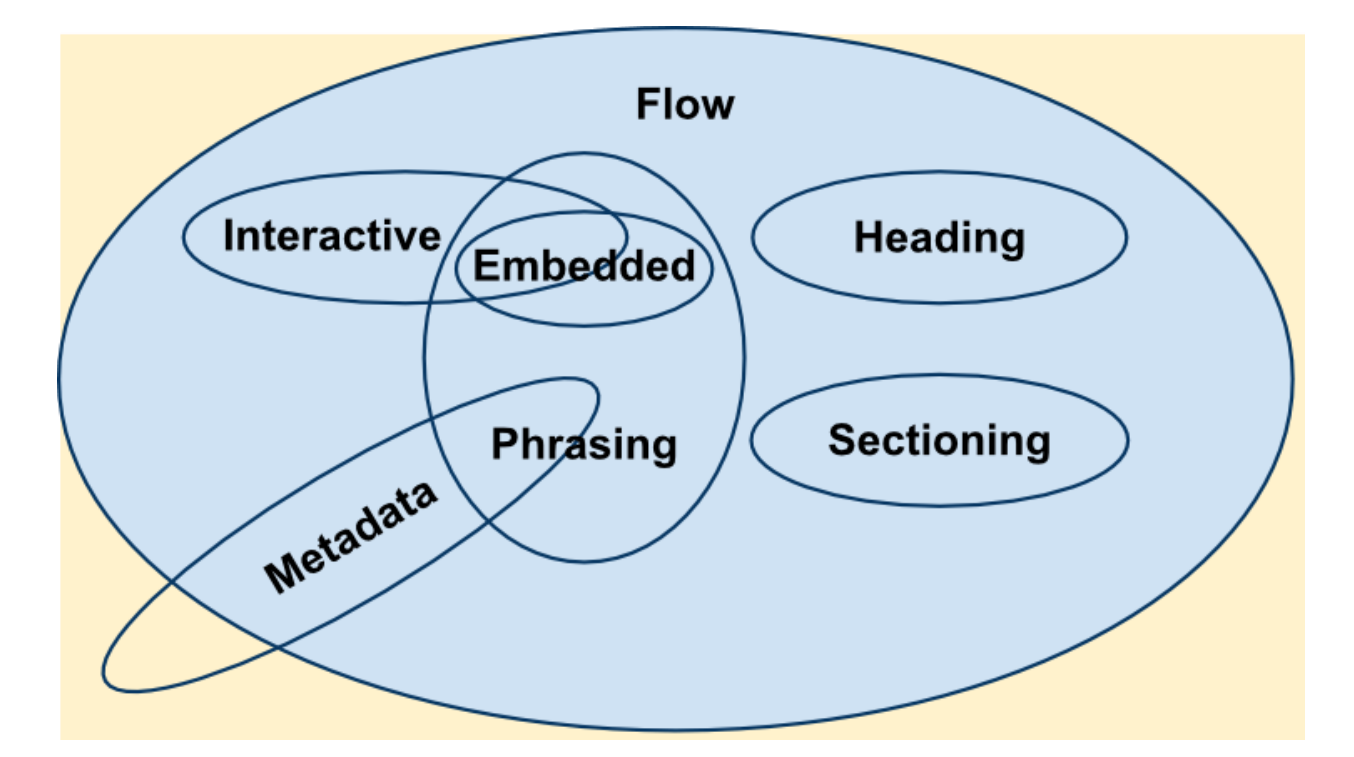

#### On VSC:

Tipp: Copy path for adding a HTML file to the browser Tipp: doc  $\rightarrow$  stands for set up your HTML document

# Actual Content

</body> </html>

2. HTML – Lists

```
<html lang="en">
 <meta charset="UTF-8">
 <meta http-equiv="X-UA-Compatible" content="IE=edge">
 <meta name="viewport" content="width=device-width, initial-scale=1.0">
 <title>Document</title>
 # unorded list
   item one
   item two
   item three
 # orded list
   item one
     unorded list inside orded list
   item two
   item three
```

# unorded list

- item one
- item two
- item three

# orded list

- 1. item one
  - unorded list inside orded list
- 2. item two

## 3. item three

## 3. HTML – Divs and Spans

#### **Division** in HTML can be created with **<div></div>** tags.

 $\rightarrow$  These will allow to separate out our HTML into different section, which will become useful later when we want to apply certain styles to certain section

**Spans** are similar but they are used to create inline containers.

**Spans** use the <span></span> tags

While it won't be entirely clear what the effect of these tags are beyond organization, once we know CSS, we can use these tags to apply styles to only certain elements on the webpage

| <html lang="en"></html>                                                 |
|-------------------------------------------------------------------------|
| <head></head>                                                           |
| <meta charset="utf-8"/>                                                 |
| <meta content="IE=edge" http-equiv="X-UA-Compatible"/>                  |
| <meta content="width=device-width, initial-scale=1.0" name="viewport"/> |
| <title>Document</title>                                                 |
|                                                                         |
| <body></body>                                                           |
| # organize code into division section/container                         |
| <div style="color:red"></div>                                           |
| sentence one                                                            |
| sentence two                                                            |
|                                                                         |
| <div></div>                                                             |
| # span allow to make these little containers in line                    |
| sentence <span style="color:red"> three</span>                          |
|                                                                         |
|                                                                         |
|                                                                         |
|                                                                         |

#### Output:

# organize code into division section/container

#### sentence one

#### sentence two

# span allow to make these little containers in line

sentence three

## 4. HTML Attributes – IMG and Anchor Tags

Some HTML tags however need to have an attribute to function

- The Image Tag:
   <img src= "example.png"> (jpg, png)
- The Anchor Tag
   <a href=<u>www.google.com</u>>Text<a/>(link to other webpages)

| <html lang="en"></html>                                                 |
|-------------------------------------------------------------------------|
| <head></head>                                                           |
| <meta charset="utf-8"/>                                                 |
| <meta content="IE=edge" http-equiv="X-UA-Compatible"/>                  |
| <meta content="width=device-width, initial-scale=1.0" name="viewport"/> |
| <title>Document</title>                                                 |
|                                                                         |
| <body></body>                                                           |
| # Image tag                                                             |
| <img alt="pic not found" src="image.jpg"/>                              |
|                                                                         |
| <h1>Example here</h1>                                                   |
| # Anchor tag (provide reference to another file/website)                |
| <a href="http://www.google.com">CLICK HERE</a>                          |
|                                                                         |
|                                                                         |
|                                                                         |
|                                                                         |

## Output:

# Image tag pic not found

## **Example here:**

# Anchor tag (provide reference to another file/website...) CLICK HERE

## 5. HTML – Tables

| <html lang="en"></html>                                                 |
|-------------------------------------------------------------------------|
| <head></head>                                                           |
| <meta charset="utf-8"/>                                                 |
| <meta content="IE=edge" http-equiv="X-UA-Compatible"/>                  |
| <meta content="width=device-width, initial-scale=1.0" name="viewport"/> |
| <title>Document</title>                                                 |
|                                                                         |
| <body></body>                                                           |
|                                                                         |
| <thead></thead>                                                         |
| Col 1                                                                   |
| Col 2                                                                   |
| Col 3                                                                   |
|                                                                         |
|                                                                         |
| entry 1                                                                 |
| data 2                                                                  |
| data 3                                                                  |
|                                                                         |
|                                                                         |
|                                                                         |
|                                                                         |

#### Output:

| Col 1   | Col 2  | Col 3  |
|---------|--------|--------|
| entry 1 | data 2 | data 3 |

## 6. HTML Forms – Part One

Hypertext Transfer Protocol (HTTP) It is responsible for the communication (HTML Transfer) between a client and server

HTTP just means that the HTTP is secured through encryption There are many methods available using HTTP, such as:

- GET method
  - o Request data from a source
- POST method
  - Sends data to a server

A typical user interacting with webpage won't be aware of GET and POST but still use them often filling out a **form on a page** 

For example, a google search is filling out a **form** with a single text field and a submit button

**Form** are one of the most important HTML elements we'll learn about since it's the main way we will receive information from the client using the website Inside a HTML Form there are **input** tags and **lable** tags, where the attributes play a

large role in determining how they work

The **label tag** dictates what the user can see on the Form page The **input tag** dictates what the user can actually provide as information

The **id** attribute specifies a unique id for an HTML element. The value of the id attribute must be unique within the HTML document. The **id** attribute is used to point to a specific style declaration in a style sheet. It is also used by JavaScript to access and manipulate the element with the specific **id**.

Let's explore these concepts inside our code editor!

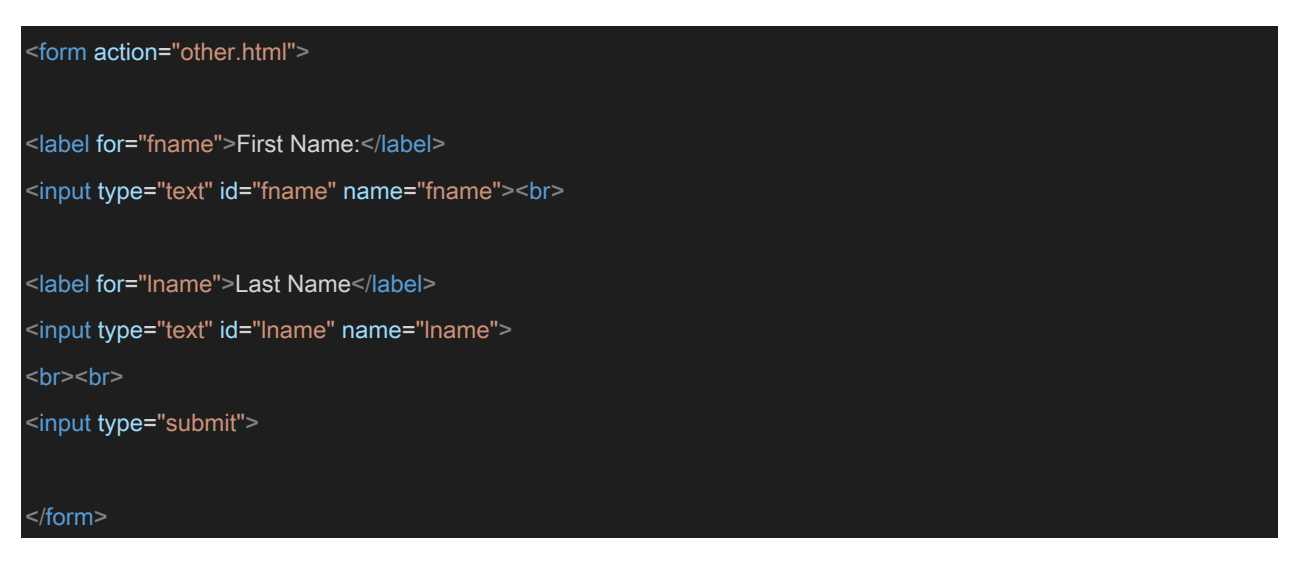

## Output:

First Name: [.....] Last Name: [.....]

[Submit]

<form action="other.html">
label for="email">Email:</label>
<input type="email" id="email" name="email" placeholder="email goes here"><br>
<label for="pw">Password:</label>
<label for="pw">Password:</label>
<input type="password" id="pw" name="pw"><br>
<br><br><br><br><</r><input type="submit" value="SUBMIT HERE">
</form>

#### Output:

Email: [...email goes here...] (accept emails only <u>..@.de/com</u> or any Password: [.....] (is encrypted)

## [SUBMIT HERE]

## 7. Coding Exercise Check-in: HTML Forms - Part One

TASK: In this exercise you will build the order form for an online shop. Please implement the following forms entry fields:

- 1. Name
- 2. Surname
- 3. Address
- 4. E-Mail
- 5. Coupon
- 6. Submit input field

**Extra Task:** Please color the label word coupon in **red** using a span. Don't forget the submit button. As usual, please also create the HTML header

| <html lang="en"></html>           |  |  |
|-----------------------------------|--|--|
| <head></head>                     |  |  |
|                                   |  |  |
|                                   |  |  |
| <body></body>                     |  |  |
| <form action="other.html"></form> |  |  |

| <label for="name">1. Name:</label>                                                                                                    |
|----------------------------------------------------------------------------------------------------|
| <input id="name" name="name" type="text"/>                                                                                                    |
| <label for="sname">2_Surname:</label>                                                                                                    |
| <pre>cinput type="text" id="ename" name="ename"&gt;<br/> cinput type="text" id="ename" name="ename"&gt;<br/> cinput type="text" id="ename" name="ename"&gt;<br/> cinput type="text" id="ename" name="ename"&gt;<br/> cinput type="text" id="ename" name="ename"&gt;<br/> cinput type="text" id="ename" name="ename"&gt;<br/> cinput type="text" id="ename" name="ename"&gt;<br/> cinput type="text" id="ename" name="ename"&gt;<br/> cinput type="text" id="ename" name="ename" name="&gt;<br/> cinput type="text" id="ename" name="ename" name="ename" name="ename" name="name="na<br/>ename="name=""name="name="name="name="name="name="name="name="</pre> |
| Sinput type- text lu- shame hame- shame 2012                                                                                                    |
| <label for="address">3. Address:</label>                                                                                                    |
| <input id="address" name="address" type="text"/>                                                                                                    |
|                                                                                                    |
| <label for="email">4. E-mail:</label>                                                                                                    |
| <input id="email" name="email" type="email"/>                                                                                                    |
| <pre>clabel for="coupon"&gt;<span style="color:red">5 Coupon:</span></pre>                                                                                                    |
|                                                                                                    |
| <input id="coupon" name="coupon" type="text"/>                                                                                                    |
| <input type="submit"/>                                                                                                    |
|                                                                                                    |
|                                                                                                    |
|                                                                                                    |
|                                                                                                    |
| <l create="" form<="" task:="" td="" the=""></l>                                                                                                    |
|                                                                                                    |
| # MARE SURE TO READ THE FULL INSTRUCTIONS ABOVE CAREFULLY, AS THE EVALUATION SCRIPT IS                                                                                                    |
|                                                                                                    |
| # Link to Solution: Solution: https://gist.github.com/b4shy/3a5862862e5f639d46a64957f5f03023                                                                                                    |
| >                                                                                                    |
|                                                                                                    |

## 8. HTML Forms – Part Two

There are many different types of input selection we can setup for the user.  $\rightarrow$  Check out the MDN web docs: <u>https://developer.mozilla.org/en-US/docs/Web/HTML/Element/input</u>

<radio> element

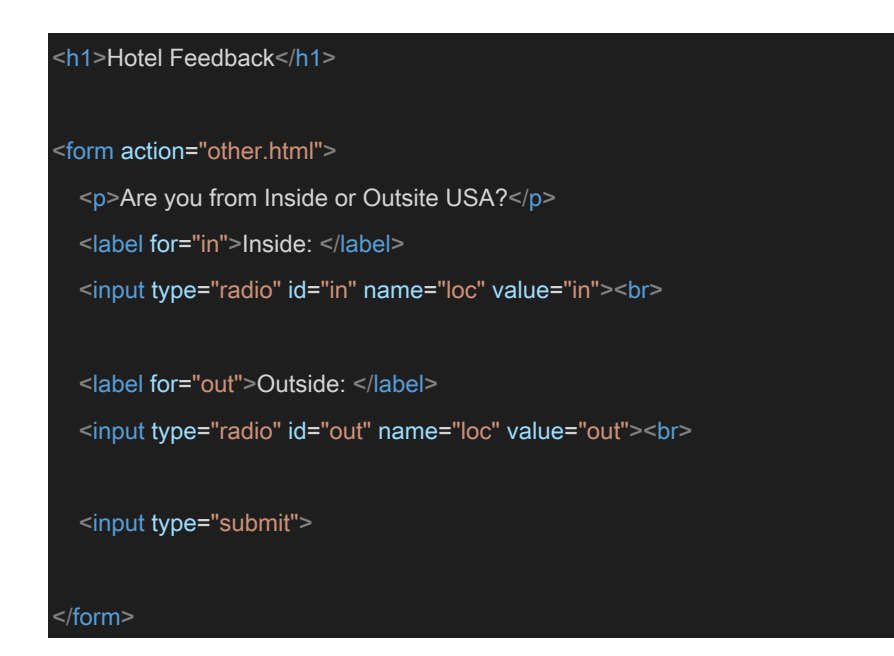

# **Hotel Feedback**

Are you from Inside or Outsite USA?

Inside: Outside: Submit

## <select>: The HTML Select element:

The <select> HTML element represents a control that provides a menu of options.

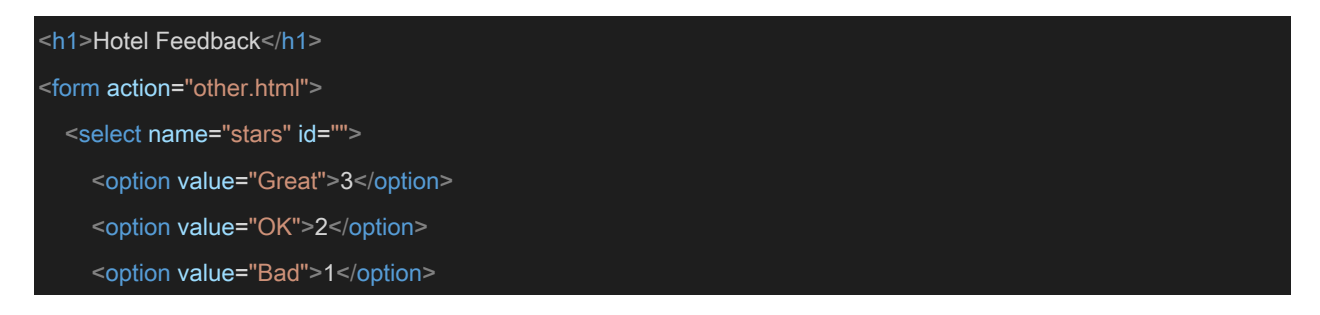

```
</select>
<br>
<input type="submit" value="SUBMIT">
</form>
```

# **Hotel Feedback**

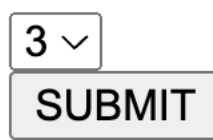

## Advanced select with multiple features:

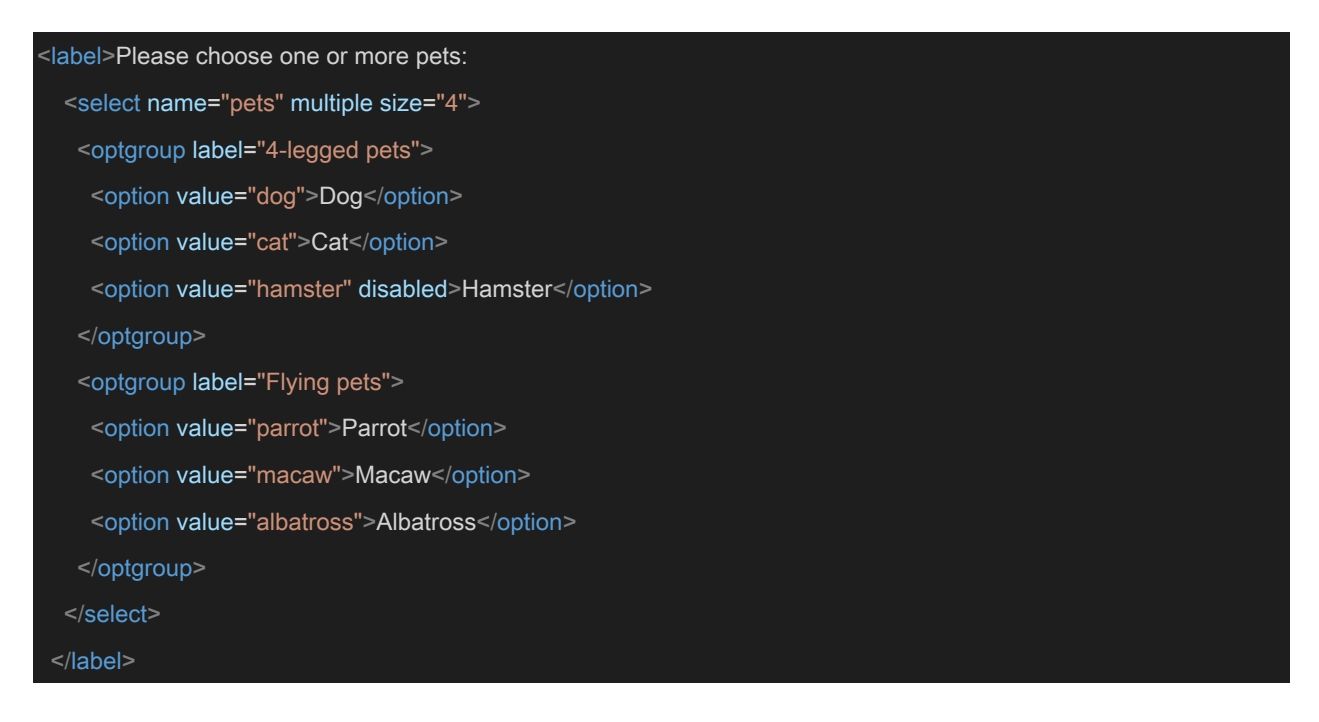

#### Output:

Cat Hamster Flying pets Parrot

Please choose one or more pets:

## <textarea>: The Textarea element

The **<textarea> HTML** element represents a multi-line plain-text editing control, useful when you want to allow users to enter a sizeable amount of free-form text, for example a comment on a review or feedback form.

| n1>Hotel Feedback                                       |  |
|---------------------------------------------------------|--|
| form action="other.html">                               |  |
| Any other comments?                                     |  |
| <textarea cols="30" id="" name="" rows="10"></textarea> |  |
|                                                         |  |
|                                                         |  |
|                                                         |  |
| <input type="submit" value="SUBMIT"/>                   |  |
|                                                         |  |

## Output: Hotel Feedback

Any other comments?

| Not | for  | today |  |       |
|-----|------|-------|--|-------|
|     |      |       |  |       |
|     |      |       |  |       |
|     |      |       |  |       |
|     |      |       |  | <br>1 |
| SU  | BMIT |       |  |       |

## 9. Coding Exercise Check-in: HTML Forms - Part Two

TASK: In this exercise you will extend the order form for the previously defined online shop.

Please implement the following forms:

- 1. Name
- 2. Surname
- 3. Address
- 4. E-Mail
- 5. Coupon
- 6. Create Account (Yes or No). Please use radioboxes for this. Make sure that you cannot select both at the same time!
- 7. Order Experience (1-5). Please use a select box for this
- 8. Comments.

Don't forget the submit button. As usual, please also create the HTML header.

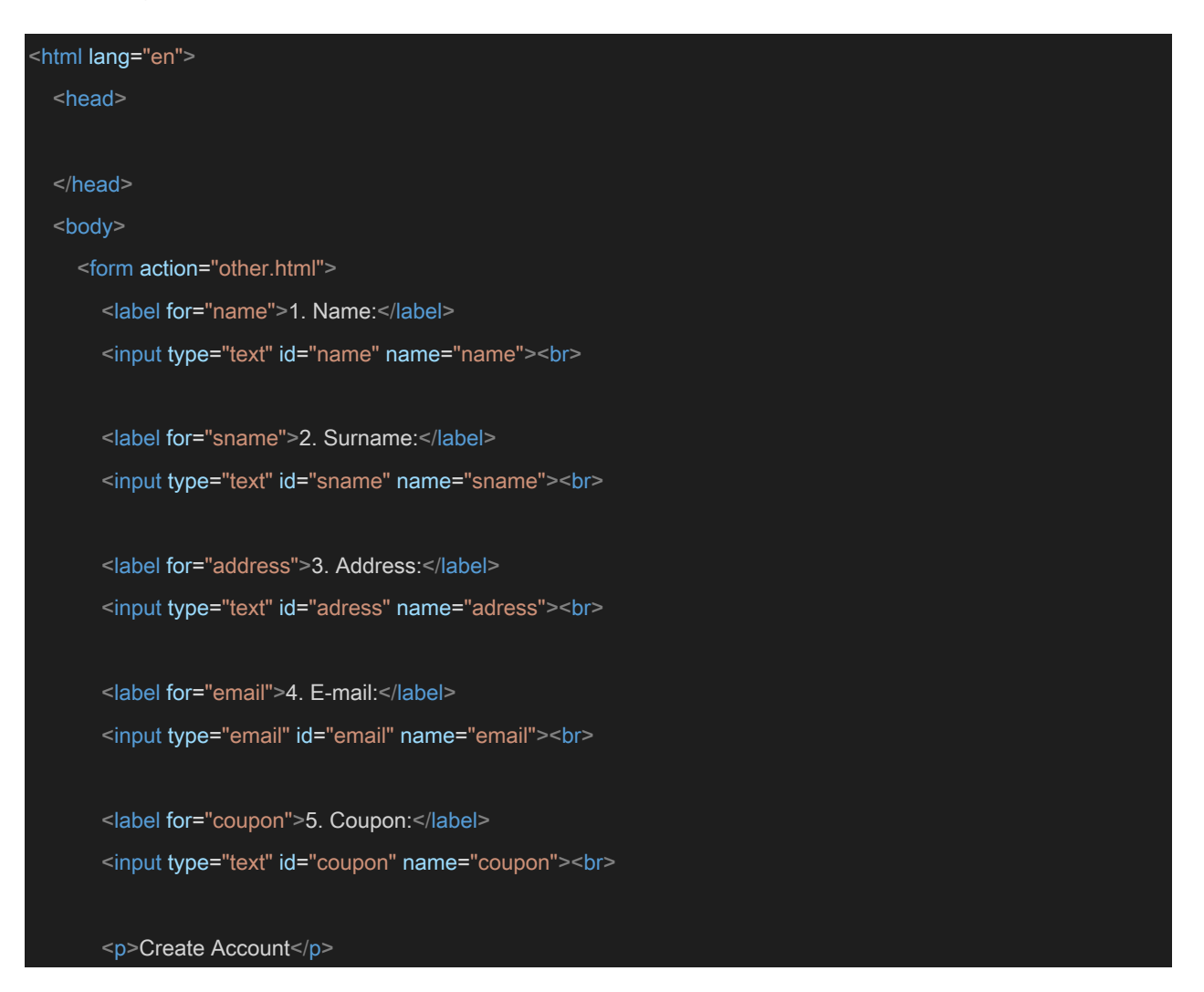

```
<label for="yes">Yes</label>
<input type="radio" id="yes" name="account" values="yes"><br>
<label for="no">No</label>
<input type="radio" id="no" name="account" values="no">
Order Experience (1-5)
<select name="order">
<option value="1">>1</option>
<option value="2">>2</option>
<option value="3">>3</option>
<option value="3">>3</option>
<option value="3">
<option value="3">>5</option>
<option value="3">>5</option>
<option value="3">
<option value="3">>3</option>
<option value="3">>5</option>
<option value="3">
<option value="3">>3</option>
<option value="3">
<option value="3">>3</option>
<option value="3">
<option value="3">>3</option>
<option value="3">
<option value="3">>3</option>
<option value="3">
<option value="3">>3</option>
<option value="3">
<option value="3">>3</option>
<option value="3">
<option value="3">>3</option>
<option value="3">
<option value="3">>3</option>
<option value="3">
<option value="3">>3</option>
<option value="3">
<option value="3">>3</option>
<option value="3">
<option value="3">>3</option>
<option value="3"></option>
<option value="3"></option></option</option>
<option value="3"></option></option</option></option</li>
<option value="3"></option</option</option></option</option</option></option</option></option</li>
<option value="3"</li>
<option value="3"</li>
<option value="3"</li>
<option value="3"</option></option></option></option></option></option></option></option</option></option></option></option></option></option></option></option></option></option></option></option></option></option></option></option></option></option></option></option></option></option></option></option></option></optio
```

| 1. Name:    |  |
|-------------|--|
| 2. Surname: |  |
| 3. Address: |  |
| 4. E-mail:  |  |
| 5. Coupon:  |  |

Create Account

Yes  $\bigcirc$  No  $\bigcirc$ 

Order Experience (1-5)

1~

Any Comments?

| Write | something | here |  |
|-------|-----------|------|--|
|       |           |      |  |
|       |           |      |  |
|       |           |      |  |
|       |           |      |  |
|       |           |      |  |
|       |           |      |  |
|       |           |      |  |
| Submi | t         |      |  |

## **Section 4: CSS**

Cascading Stlye Sheets (CSS)

CSS is designed to separate out the styling of the HTML elements into a separate document.

Style = Attribute Color:green = Style Property with Value

It's a lot more efficient to separate out these style property assignments to another CSS file and then link that CSS file to the HTML

This allows us to assign styles to multiple HTML elements at once using selectors

## 10. CSS – Styling Basics and Color

HTML: <html lang="en">

| <head></head>                                                                                                    |
|----------------------------------------------------------------------------------------------------|
| <meta charset="utf-8"/>                                                                                            |
| <meta content="IE=edge" http-equiv="X-UA-Compatible"/>                                                             |
| <meta content="width=device-width, initial-scale=1.0" name="viewport"/>                                            |
|                                                                                                    |
| <li>link rel="stylesheet" href="master.css"&gt; #relation to stylesheet, location reference href → master.css</li> |
| <title>Document</title>                                                                                            |
|                                                                                                    |
| <body></body>                                                                                                    |
| <h1 style="color:blue">Heading Here</h1>                                                                           |
| <h1>Heading One</h1>                                                                                               |
| <h2>Heading Two</h2>                                                                                               |
|                                                                                                    |
|                                                                                                    |

|--|

</html>

| h1 | {                             |
|----|-------------------------------|
|    | color: blue;                  |
| }  |                               |
|    |                               |
| h2 | 2 {                           |
|    | color:red;                    |
|    | background-color: chartreuse; |
| }  |                               |

Output:

## Heading Here Heading One

## Heading Two

Google search: CSS Style properties https://www.w3schools.com/cssref/ https://developer.mozilla.org/en-US/docs/Web/CSS

11. CSS – Common Style Attributes

#### **CSS Specificity**

https://developer.mozilla.org/en-US/docs/Web/CSS/Specificity#how\_is\_specificity\_calculated

Keep at in mind, there are going to be certain calls that are going to overwrite other calls and typically the smaller scale is going to overwrite the larger scale

Span should overwrite div because we are focused on very specific portion, and that's actually where the word comes from specificity

HTML:

| <head></head>                                                           |  |  |  |
|-------------------------------------------------------------------------|--|--|--|
| <meta charset="utf-8"/>                                                 |  |  |  |
| <meta content="IE=edge" http-equiv="X-UA-Compatible"/>                  |  |  |  |
| <meta content="width=device-width, initial-scale=1.0" name="viewport"/> |  |  |  |
|                                                                         |  |  |  |
| <li>k rel="stylesheet" href="master.css"&gt;</li>                       |  |  |  |
| <title>Document</title>                                                 |  |  |  |
|                                                                         |  |  |  |
| <body></body>                                                           |  |  |  |
| Outside a div                                                           |  |  |  |
| <div></div>                                                             |  |  |  |
| Inside the div                                                          |  |  |  |
| Inside the div an this is a <span>SPAN</span>                           |  |  |  |
|                                                                         |  |  |  |
|                                                                         |  |  |  |
|                                                                         |  |  |  |

#### CSS:

| body {                            |  |  |  |
|-----------------------------------|--|--|--|
| background-color: cornflowerblue; |  |  |  |
| }                                 |  |  |  |
|                                   |  |  |  |
| div {                             |  |  |  |

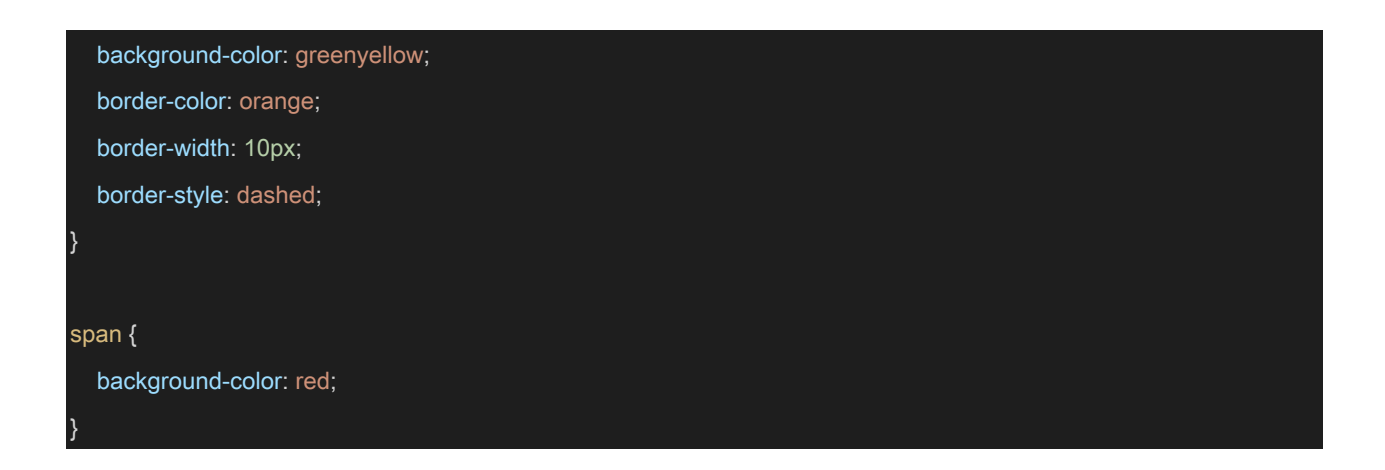

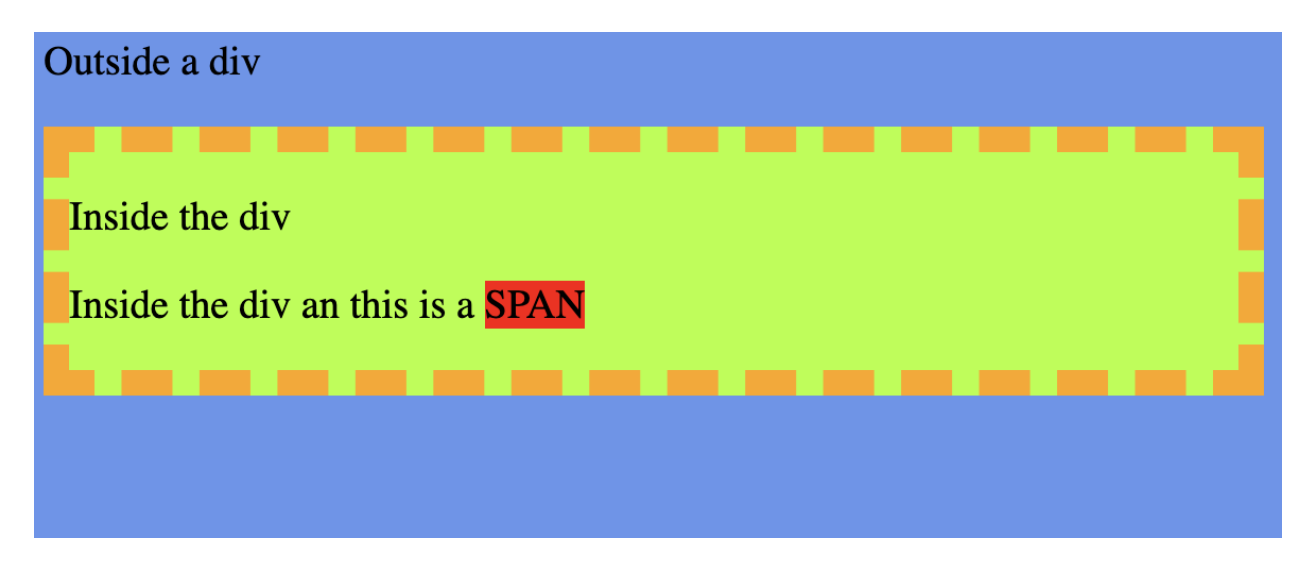

Div = large container Span = little container inside a div

## 12. Coding Exercise Check-in: CSS - Common Style Attributes

TASK: Fill the css file "styling.css" so that all div elements have:

- 1. Orange background
- 2. Blue text color
- 3. A dashed border with a width of 20

Second to that, make sure that all spans have red text color.

Then fill the HTML file "index.html" so that it contains at least 2 divs and one span element. You can choose any text you like!

As usual, please also create the HTML header. Don't forget to add the CSS file.

| </th                                               |  |  |  |
|----------------------------------------------------|--|--|--|
| div{                                               |  |  |  |
| background-color: orange;                          |  |  |  |
| color: blue;                                       |  |  |  |
| border-width: 20px;                                |  |  |  |
| border-style: dashed;                              |  |  |  |
| }                                                  |  |  |  |
| span{                                              |  |  |  |
| color: red;                                        |  |  |  |
| }                                                  |  |  |  |
| >                                                  |  |  |  |
| <html lang="en"></html>                            |  |  |  |
| <head></head>                                      |  |  |  |
| <meta charset="utf-8"/>                            |  |  |  |
| <li>k rel="stylesheet" href="styling.css"&gt;</li> |  |  |  |
|                                                    |  |  |  |
| <body></body>                                      |  |  |  |
| <div> One div element</div>                        |  |  |  |
| <div> Another div element</div>                    |  |  |  |
|                                                    |  |  |  |
| Some text with a <span>span</span> in it!          |  |  |  |
|                                                    |  |  |  |
|                                                    |  |  |  |
|                                                    |  |  |  |

## 13. CSS – Selectors – Classes and Ids

We've seen that we can use **divs** and **spans** to apply styling to only certain elements, even if they share the same tag.

However, we can use selectors like **class** and **id** to have a lot more control and flexibility over this.

→ Imagine following HTML code:

Outside Div
<div>
Inside Div

</div>

Also Outside Div

We can assign elements a **class** attribute with a specific name for CSS purposes Classes are typically used within **divs** to group the styling of everything inside the div container together

Classes can be repeatedly used across a webpage across elements.

IDs are an attribute also used to connect for styling, but should be completely unique and used for only a single element on the webpage Let's revisit our example...

 $\rightarrow$  Imagine following HTML code:

 $\rightarrow$  with unique IDs for and class for <divs

| Outside Div                       |           |
|-----------------------------------|-----------|
| <div class="myclass"></div>       |           |
| Inside Div                        |           |
|                                   |           |
| Also Outside Div                  |           |
| In CSS id with #ID{ } and class n | nyclass{} |

| </th <th></th>          |  |
|-------------------------|--|
| CSS file:               |  |
| .myclass{               |  |
| color:red;              |  |
| }                       |  |
|                         |  |
| #one{                   |  |
| color:blue;             |  |
| }                       |  |
|                         |  |
| #two{                   |  |
| color:green;            |  |
| }                       |  |
| >                       |  |
|                         |  |
| <html lang="en"></html> |  |
| <head></head>           |  |
| <meta charset="utf-8"/> |  |

```
k rel="stylesheet" href="master.css">
</head>
<body>
Above the div
<div class="myclass">
>lnside the div
also inside div
</div>
Below the div
<di class="myclass">
Second div
also in second div
</div>
</body>
```

Above the div

Inside the div

also inside div

Below the div

Second div

also in second div

## 14. CSS – Fonts and Text

## Google fonts $\rightarrow$ free for use

https://fonts.google.com/specimen/Inspiration

https://developers.google.com/fonts/docs/getting\_started

font-size:

Pixel (px)

Setting the font size in pixel values **(px)** is a good choice when you need pixel accuracy. A px value is static. This is an OS-independent and cross-browser way of literally telling the browsers to render the letters at exactly the number of pixels in height that you specified. The results may vary slightly across browsers, as they may use different algorithms to achieve a similar effect.

#### Ems (em)

Using an em value creates a dynamic or computed font size (historically the em unit was derived from the width of a capital "M" in a given typeface.). The numeric value acts as a multiplier of the font-size property of the element on which it is used. Consider this example:

• 
•

• 
•

O 🗘

You should now see a drop shadow under the text:

Making the Web Beautiful!

And that's only the beginning of what you can do with the Fonts API and CSS.

#### Overview

You can start using the Google Fonts API in just two steps:

1. Add a stylesheet link to request the desired web font(s):

```
<link rel="stylesheet"
href="https://fonts.googleapis.com/css?family=Font+Name /">
```

2. Style an element with the requested web font, either in a stylesheet:

```
.css-selector 	< {
font-family: 'Font Name 	', serif;
}</pre>
```

or with an inline style on the element itself:

<div style="font-family: '*Font Name /*', serif;">*Your text /*</div>

#### HTML:

| <head><br/><meta charset="utf-8"/><br/><link <="" rel="stylesheet" th=""/></head> |  |  |
|-----------------------------------------------------------------------------------|--|--|
| <meta charset="utf-8"/> <li>link rel="stylesheet"</li>                            |  |  |
| <li>k rel="stylesheet"</li>                                                       |  |  |
|                                                                                   |  |  |
| href="https://fonts.googleapis.com/css?family=Inspiration">                       |  |  |
| <li>k rel="stylesheet" href="master.css"&gt;</li>                                 |  |  |
|                                                                                   |  |  |

| <bo< th=""><th> &gt;</th><th></th></bo<> | >                |  |
|------------------------------------------|------------------|--|
| <                                        | v class="stuff"> |  |
|                                          | Text             |  |
|                                          | New text         |  |
|                                          |                  |  |
| <,                                       | iv>              |  |
| <th>у&gt;</th> <th></th>                 | у>               |  |
| <th></th> <th></th>                      |                  |  |
|                                          |                  |  |

## CSS:

| bc | body{                     |  |  |  |
|----|---------------------------|--|--|--|
|    | font-family: Inspiration; |  |  |  |
|    | font-size: 90%;           |  |  |  |
| }  |                           |  |  |  |
| p{ |                           |  |  |  |
|    | font-size: 3em;           |  |  |  |
| }  |                           |  |  |  |

## **15.** Coding Exercise Check-in: CSS - Fonts and Text

TASK:

Fill "styling.css" such that all h1 headings use Arial ,all paragraphs have font size 1.

Additionally create an id called **small** to reduce the font size to 0.5.

Fill "index.html", such that it contains at least one h1 heading, one paragraph and some text to which you apply **small** (please use a div container).

As usual, please also create the HTML header. Don't forget to add the CSS file.

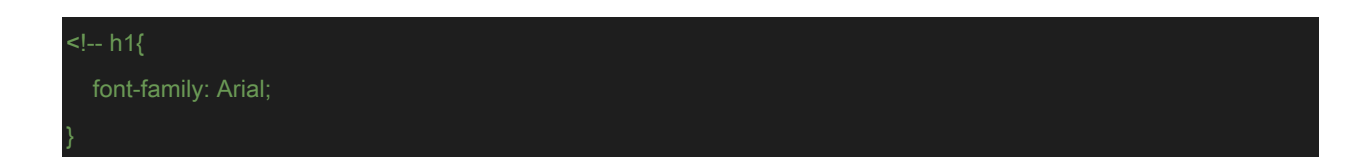

| p{                                                 |
|----------------------------------------------------|
| font-size:1em;                                     |
| }                                                  |
| #small{                                            |
| font-size:0.5em;                                   |
| }                                                  |
| >                                                  |
|                                                    |
|                                                    |
| <html lang="en"></html>                            |
| <head></head>                                      |
| <meta charset="utf-8"/>                            |
| <li>k rel="stylesheet" href="styling.css"&gt;</li> |
|                                                    |
| <body></body>                                      |
|                                                    |
| <h1>Heading in Arial</h1>                          |
| Some paragraph                                     |
| <div id="small">Some small text</div>              |
|                                                    |
|                                                    |
|                                                    |

## 16. CSS – Box Models

We've seen that using CSS we can specify a border around an HTML element  $\rightarrow$  This border is actually part of the **CSS Box Model** which is a group of edges surrounding element

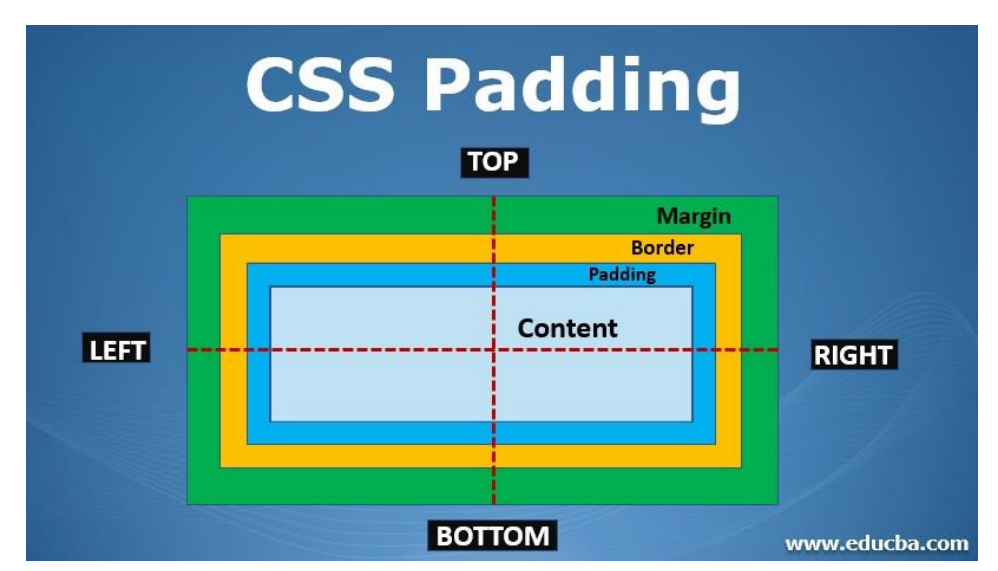

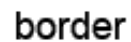

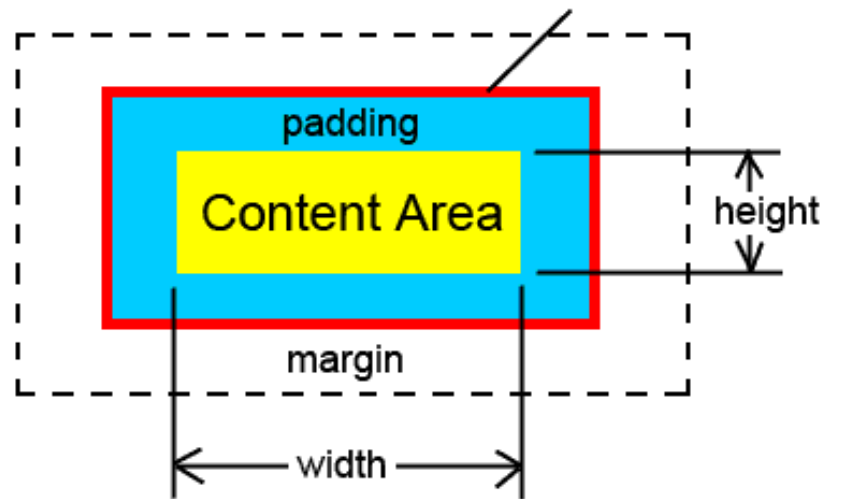

Margin = transparent

#### HTML:

| <html lang="en"></html>                    |  |  |  |
|--------------------------------------------|--|--|--|
| <head></head>                              |  |  |  |
| <meta charset="utf-8"/>                    |  |  |  |
| <link href="master.css" rel="stylesheet"/> |  |  |  |
|                                            |  |  |  |
| <body></body>                              |  |  |  |
| <div id="up">UP</div>                      |  |  |  |
| <div id="down">Down</div>                  |  |  |  |
|                                            |  |  |  |

</body>

</html>

#### CSS:

| #up{                                                |      |  |  |  |  |  |  |  |
|-----------------------------------------------------|------|--|--|--|--|--|--|--|
| text-align: center;                                 |      |  |  |  |  |  |  |  |
| border: 10px solid blue;                            |      |  |  |  |  |  |  |  |
| margin-left: 100px;                                 |      |  |  |  |  |  |  |  |
| }                                                   |      |  |  |  |  |  |  |  |
|                                                     |      |  |  |  |  |  |  |  |
| #down{                                              |      |  |  |  |  |  |  |  |
| text-align: center;                                 |      |  |  |  |  |  |  |  |
| border: 10px solid red;                             |      |  |  |  |  |  |  |  |
| margin: 10px 3px 30px 100px; /* top: 10px margin */ |      |  |  |  |  |  |  |  |
| /* right: 3px margin */                             |      |  |  |  |  |  |  |  |
| /* bottom: 30px margii                              | n */ |  |  |  |  |  |  |  |
| /* left: 100px margin                               |      |  |  |  |  |  |  |  |
| padding-top: 100px;                                 |      |  |  |  |  |  |  |  |
|                                                     |      |  |  |  |  |  |  |  |
| }                                                   |      |  |  |  |  |  |  |  |

## 17. Coding Exercise Check-in: CSS - Box Models

TASK:

Use the box model to create a box which has a 5px wide solid green border and contains the centered word "CENTRAL".

The box should have a distance of 50 px to all page-borders (or to be more precise, to the div element).

As usual, please also create the HTML header. Don't forget to add the CSS file.

![](_page_28_Picture_9.jpeg)

| margin: 50px;                                                                                |
|----------------------------------------------------------------------------------------------|
|                                                                                              |
| >                                                                                            |
|                                                                                              |
| <html lang="en"></html>                                                                      |
| <head></head>                                                                                |
| <meta charset="utf-8"/>                                                                      |
| <li>k rel="stylesheet" href="styling.css"&gt;</li>                                           |
|                                                                                              |
| <body></body>                                                                                |
| <div id="central">CENTRAL</div>                                                              |
|                                                                                              |
|                                                                                              |
|                                                                                              |
|                                                                                              |
| TASK: Fill the html and css files.</td                                                       |
| # MAKE SURE TO READ THE FULL INSTRUCTIONS ABOVE CAREFULLY, AS THE EVALUATION SCRIPT IS       |
| VERY STRICT.                                                                                 |
| # Link to Solution: Solution: https://gist.github.com/b4shy/b22c0ca10eea7538d4cca3441e2d680e |
| >                                                                                            |
|                                                                                              |

## **Section 5: Bootstrap**

## **18.** Introduction to Bootstrap

**Bootstrap Framework** for quickly creating common front-end components that look good for our website

You can think of Bootstrap as a combination of a CSS file already created for your and ready to use arranged HTML components.

It also uses a grid system to easily resize your webpage for mobile, tablet, or desktop screens.

The documentation is designed to be used as a reference

https://getbootstrap.com/

#### Example:

```
<html lang="en">
    <meta charset="UTF-8">
    <!-- CSS only -->
  k href="https://cdn.jsdelivr.net/npm/bootstrap@5.2.2/dist/css/bootstrap.min.css" rel="stylesheet"
integrity="sha384-Zenh87qX5JnK2Jl0vWa8Ck2rdkQ2Bzep5IDxbcnCeuOxjzrPF/et3URy9Bv1WTRi"
crossorigin="anonymous">
  </head>
      <div class="mb-3">
        <label for="exampleInputEmail1" class="form-label">Email address</label>
        <input type="email" class="form-control" id="exampleInputEmail1" aria-describedby="emailHelp">
        <div id="emailHelp" class="form-text">We'll never share your email with anyone else.</div>
       <div class="mb-3">
        <label for="exampleInputPassword1" class="form-label">Password</label>
        <input type="password" class="form-control" id="exampleInputPassword1">
       <div class="mb-3 form-check">
        <input type="checkbox" class="form-check-input" id="exampleCheck1">
        <label class="form-check-label" for="exampleCheck1">Check me out</label>
       <button type="submit" class="btn btn-primary">Submit</button>
```

## 19. Bootstrap Buttons

#### Link together: CSS + JS + OWN CSS

<!-- CSS only -->

![](_page_31_Picture_0.jpeg)

#### The best way to use bootstrap documentation is just to have fun with it

#### **OVERWRITING CLASSES**

BS Documentation  $\rightarrow$  Copy HTML  $\rightarrow$  Overwrite CSS classes by calling the classes on own CSS (It is possible because it was added after BS CSS link)

Example:

| <html lang="en"></html>                                                                                                    |  |  |  |  |  |  |  |
|----------------------------------------------------------------------------------------------------|--|--|--|--|--|--|--|
| <head></head>                                                                                                    |  |  |  |  |  |  |  |
| <meta charset="utf-8"/>                                                                                                    |  |  |  |  |  |  |  |
| <meta content="IE=edge" http-equiv="X-UA-Compatible"/>                                                                                                    |  |  |  |  |  |  |  |
| <meta content="width=device-width, initial-scale=1.0" name="viewport"/>                                                                                                    |  |  |  |  |  |  |  |
| CSS only                                                                                                    |  |  |  |  |  |  |  |
| <li>k href="https://cdn.jsdelivr.net/npm/bootstrap@5.2.2/dist/css/bootstrap.min.css" rel="stylesheet"</li>                                                                                                    |  |  |  |  |  |  |  |
| integrity="sha384-Zenh87qX5JnK2Jl0vWa8Ck2rdkQ2Bzep5lDxbcnCeuOxjzrPF/et3URy9Bv1WTRi"                                                                                                    |  |  |  |  |  |  |  |
| crossorigin="anonymous">                                                                                                    |  |  |  |  |  |  |  |
| JavaScript Bundle with Popper                                                                                                    |  |  |  |  |  |  |  |
| <script <="" integrity="sha384-&lt;/td&gt;&lt;td&gt;&lt;/td&gt;&lt;/tr&gt;&lt;tr&gt;&lt;td&gt;OERcA2EqjJCMA+/3y+gxIOqMEjwtxJY7qPCqsdltbNJuaOe923+mo//f6V8Qbsw3" src="https://cdn.jsdelivr.net/npm/bootstrap@5.2.2/dist/js/bootstrap.bundle.min.js" td=""><td></td></tr><tr><td>crossorigin="anonymous"></script>                                                                                                    |  |  |  |  |  |  |  |
| <li>k rel="stylesheet" href="master.css"&gt;</li>                                                                                                    |  |  |  |  |  |  |  |
| <title>Document</title>                                                                                                    |  |  |  |  |  |  |  |
|                                                                                                    |  |  |  |  |  |  |  |
| <body></body>                                                                                                    |  |  |  |  |  |  |  |
| <button class="btn btn-primary" type="button">Primary</button>                                                                                                    |  |  |  |  |  |  |  |
| <button class="btn btn-secondary" type="button">Secondary</button>                                                                                                    |  |  |  |  |  |  |  |
| <button class="btn btn-success" type="button">Success</button>                                                                                                    |  |  |  |  |  |  |  |
| <button class="btn btn-danger" type="button">Danger</button>                                                                                                    |  |  |  |  |  |  |  |
| <br><br> |  |  |  |  |  |  |  |
| <button class="btn btn-info" type="button">Info</button>                                                                                                    |  |  |  |  |  |  |  |

| <button class="btn btn-light" type="button">Light</button> |  |
|------------------------------------------------------------|--|
| <button class="btn btn-dark" type="button">Dark</button>   |  |
|                                                            |  |
| <button class="btn btn-link" type="button">Link</button>   |  |
| /body>                                                     |  |
| /html>                                                     |  |

#### **OWN CSS:**

| .btn-danger{              |  |
|---------------------------|--|
| background-color: purple; |  |
| border-color: purple;     |  |
| }                         |  |
|                           |  |
| .btn-danger:hover{        |  |
| background-color: purple; |  |
| color:red                 |  |
| }                         |  |

## Output:

![](_page_32_Figure_4.jpeg)

## 20. Bootstrap Forms

## Div's are utilized in forms:

![](_page_32_Figure_7.jpeg)

```
k href="https://cdn.jsdelivr.net/npm/bootstrap@5.2.2/dist/css/bootstrap.min.css" rel="stylesheet"
integrity="sha384-Zenh87qX5JnK2Jl0vWa8Ck2rdkQ2Bzep5IDxbcnCeuOxjzrPF/et3URy9Bv1WTRi"
crossorigin="anonymous">
  <!-- JavaScript Bundle with Popper -->
  <script src="https://cdn.jsdelivr.net/npm/bootstrap@5.2.2/dist/js/bootstrap.bundle.min.js" integrity="sha384-</pre>
OERcA2EqjJCMA+/3y+gxIOqMEjwtxJY7qPCqsdltbNJuaOe923+mo//f6V8Qbsw3"
crossorigin="anonymous"></script>
  k rel="stylesheet" href="master.css">
  <title>Document</title>
</head>
<body>
    <div class="mb-3">
     <label for="exampleInputEmail1" class="form-label">Email address</label>
     <input type="email" class="form-control" id="exampleInputEmail1" aria-describedby="emailHelp">
     <div id="emailHelp" class="form-text">We'll never share your email with anyone else.</div>
    <div class="mb-3">
     <label for="exampleInputPassword1" class="form-label">Password</label></label>
     <input type="password" class="form-control" id="exampleInputPassword1">
    <div class="mb-3 form-check">
     <input type="checkbox" class="form-check-input" id="exampleCheck1">
     <label class="form-check-label" for="exampleCheck1">Check me out</label>
    <button type="submit" class="btn btn-primary">Submit</button>
</html>
```

| mail address                                   |
|------------------------------------------------|
|                                                |
| Ve'll never share your email with anyone else. |
| Password                                       |
|                                                |
| Check me out                                   |
| Submit                                         |

## 21. Bootstrap Navbars

## Navigation Bar Collapsing $\rightarrow$ change the size by zooming and so on

| <  | html lang="en">                                                                                                    |
|----|----------------------------------------------------------------------------------------------------|
| <  | head>                                                                                                    |
|    | <meta charset="utf-8"/>                                                                                                    |
|    | <meta content="IE=edge" http-equiv="X-UA-Compatible"/>                                                                                                    |
|    | <meta content="width=device-width, initial-scale=1.0" name="viewport"/>                                                                                                    |
|    | CSS only                                                                                                    |
|    | <li>k href="https://cdn.jsdelivr.net/npm/bootstrap@5.2.2/dist/css/bootstrap.min.css" rel="stylesheet"</li>                                                                                                    |
| in | tegrity="sha384-Zenh87qX5JnK2Jl0vWa8Ck2rdkQ2Bzep5IDxbcnCeuOxjzrPF/et3URy9Bv1WTRi"                                                                                                    |
| СІ | ossorigin="anonymous">                                                                                                    |
|    | JavaScript Bundle with Popper                                                                                                    |
|    | <script <="" integrity="sha384-&lt;/td&gt;&lt;/tr&gt;&lt;tr&gt;&lt;td&gt;0&lt;/td&gt;&lt;td&gt;ERcA2EqjJCMA+/3y+gxIOqMEjwtxJY7qPCqsdltbNJuaOe923+mo//f6V8Qbsw3" src="https://cdn.jsdelivr.net/npm/bootstrap@5.2.2/dist/js/bootstrap.bundle.min.js" td=""></tr><tr><td>CI</td><td>rossorigin="anonymous"></script> |
|    | <link href="master.css" rel="stylesheet"/>                                                                                                    |
|    | <title>Document</title>                                                                                                    |
| <, | /head>                                                                                                    |
| <  | body>                                                                                                    |
|    | <nav class="navbar navbar-expand-lg navbar-dark bg-dark"></nav>                                                                                                    |
|    | <div class="container-fluid"></div>                                                                                                    |
|    | <a class="navbar-brand" href="#">Navbar</a>                                                                                                    |
|    | <button aria-<="" class="navbar-toggler" data-bs-target="#navbarNav" data-bs-toggle="collapse" td="" type="button"></button>                                                                                                    |
| C  | ontrols="navbarNav" aria-expanded="false" aria-label="Toggle navigation">                                                                                                    |
|    | <span class="navbar-toggler-icon"></span>                                                                                                    |
|    |                                                                                                    |

```
<div class="collapse navbar-collapse" id="navbarNav">
<a class="nav-link active" aria-current="page" href="#">Home</a>
 <a class="nav-link" href="#">Features</a>
 <a class="nav-link" href="#">Pricing</a>
 <a class="nav-link disabled">Disabled</a>
 <a class="nav-link" href="other.html">Other HTML</a>
```

| Navbar     | $\equiv$ |
|------------|----------|
| Home       |          |
| Features   |          |
| Pricing    |          |
| Disabled   |          |
| Other HTML |          |

## 22. Bootstrap Grid System and Layout

Bootstrap uses a Layout convention based on containers and a grid system

These allow you to organise your HTML components based on rows and columns as well as easily auto-resize your web page for smaller or larger screens

Typically, everything goes a container class (class="container") and from there is further separated out into rows and columns

Using the grid system you can specifically dictate how to resize for screens or let Bootstrap auto-resize for you

• What happens on different screen sizes?

![](_page_36_Figure_7.jpeg)

• We can use any combination of numbers that will eventually add up to 12 columns

| 19 (B) | 1. | 1 B | 1. | 1. C | 1. | 12 basic available columns |
|--------|----|-----|----|------|----|----------------------------|
| 2      | 2  | 2   | 2  | 2    | 2  | Example 1: 6 x 2 = 12      |
| 3      |    | 3   | 3  |      | 3  | Example 2: 4 x 3 = 12      |
| 4      |    | 4   |    | 4    |    | Example 3: 3 x 4 = 12      |
|        | 6  |     |    | 6    |    | Example 4: 2 X 6 = 12      |

The grid system call will make use of the class="row"

Inside of a row class, we then have the following format:

- o col-ScreenSize-NumberOfColumns
- Example: col-md-6

#### Bootstrap: Containers and Grid are importing

| <html lang="en"></html>                                                                                                    |  |  |  |  |  |
|----------------------------------------------------------------------------------------------------|--|--|--|--|--|
| head>                                                                                                    |  |  |  |  |  |
| <meta charset="utf-8"/>                                                                                                    |  |  |  |  |  |
| <meta content="IE=edge" http-equiv="X-UA-Compatible"/>                                                                                                    |  |  |  |  |  |
| <meta content="width=device-width, initial-scale=1.0" name="viewport"/>                                                                                                    |  |  |  |  |  |
| CSS only                                                                                                    |  |  |  |  |  |
| <li>k href="https://cdn.jsdelivr.net/npm/bootstrap@5.2.2/dist/css/bootstrap.min.css" rel="stylesheet"</li>                                                                                                    |  |  |  |  |  |
| integrity="sha384-Zenh87qX5JnK2Jl0vWa8Ck2rdkQ2Bzep5IDxbcnCeuOxjzrPF/et3URy9Bv1WTRi"                                                                                                    |  |  |  |  |  |
| crossorigin="anonymous">                                                                                                    |  |  |  |  |  |
| JavaScript Bundle with Popper                                                                                                    |  |  |  |  |  |
| <script <="" integrity="sha384-&lt;/td&gt;&lt;/tr&gt;&lt;tr&gt;&lt;td colspan=4&gt;DERcA2EqjJCMA+/3y+gxlOqMEjwtxJY7qPCqsdltbNJuaOe923+mo//f6V8Qbsw3" src="https://cdn.jsdelivr.net/npm/bootstrap@5.2.2/dist/js/bootstrap.bundle.min.js" td=""></tr><tr><td colspan=4>crossorigin="anonymous"></script> |  |  |  |  |  |
| <li>k rel="stylesheet" href="master.css"&gt;</li>                                                                                                    |  |  |  |  |  |
| <title>Document</title>                                                                                                    |  |  |  |  |  |
|                                                                                                    |  |  |  |  |  |
| <body></body>                                                                                                    |  |  |  |  |  |
| <div class="container text-center"></div>                                                                                                    |  |  |  |  |  |

|       | <div class="row"></div>             |
|-------|-------------------------------------|
|       | <div class="col-sm-2 extra"></div>  |
|       | 2/12                                |
|       |                                     |
|       | <div class="col-sm-10 extra"></div> |
|       | 10/12                               |
|       |                                     |
|       |                                     |
|       | <div class="row"></div>             |
|       | <div class="col extra"></div>       |
|       | 1 of 3                              |
|       |                                     |
|       | <div class="col extra"></div>       |
|       | 2 of 3                              |
|       |                                     |
|       | <div class="col extra"></div>       |
|       | 3 of 3                              |
|       |                                     |
|       |                                     |
| <     |                                     |
| /bo   | dy>                                 |
| :/htn | n >                                 |

| Document ×          |                      |                   |        |        | •••• |
|---------------------|----------------------|-------------------|--------|--------|------|
| $\rightarrow$ ひ htt | p://127.0.0.1:3000/0 | 0-HTML/example.ht | tml    |        | ■    |
|                     | 2/12                 |                   | 10/12  |        |      |
|                     | 1 of 3               |                   | 2 of 3 | 3 of 3 |      |